## Frequently Asked Questions (FAQ)

# 1. What should I do when I encounter technical issues as illustrated below: -

### Issue 1: - Problem with website's security certificate

|               | man late for a ) 3 moves late to a (4 Millionance a)                                                                     |                           |                              |
|---------------|----------------------------------------------------------------------------------------------------|---------------------------|------------------------------|
| $(\clubsuit)$ | 🖉 https://csl.cochinshipyard.com/8000/sap/bc/webdyng 🗘 🕈 🖒 🎯 Intranet-Home 🧉 🖉 Welcome to Cochin Shipyard : 🏧 Certi      | icate Error: Navigation × | ☆ 🕸                          |
| File Edit     | it View Favorites Tools Help                                                                                             |                           |                              |
| 👍 🥙 Sug       | uggested Sites 🔻 📨 Permit_Create 📨 Permit_Display or Renew 📨 Permit_Recommend or Re 📨 Permit_Issue 🗿 Web Slice Gallery 💌 | 🯠 🔻 🖾 👻 🚍 🔻 Page          | × Safety ▼ Tools ▼ 🔞 ▼       |
| 8             | There is a problem with this website's security certificate.                                                             |                           |                              |
|               | The security certificate presented by this website has expired or is not yet valid.                                      |                           |                              |
|               | Security certificate problems may indicate an attempt to fool you or intercept any data you send to the server.          |                           |                              |
|               | We recommend that you close this webpage and do not continue to this website.                                            |                           |                              |
|               | Click here to close this webpage.                                                                                        |                           |                              |
|               | © Continue to this website (not recommended) Click here                                                                  |                           |                              |
|               | ⊙ More information                                                                                                    |                           |                              |
|               |                                                                                                    |                           |                              |
|               |                                                                                                    |                           |                              |
|               |                                                                                                    |                           |                              |
|               |                                                                                                    |                           |                              |
|               |                                                                                                    |                           |                              |
|               |                                                                                                    |                           |                              |
|               |                                                                                                    |                           |                              |
|               |                                                                                                    |                           |                              |
|               |                                                                                                    |                           |                              |
|               |                                                                                                    |                           |                              |
| <b>(</b>      | Add                                                                                                    | ess 🗸 🗘 🕹                 | x 🖫 🗶 ♦) 12:25<br>11-04-2018 |

### Solution: - Click on option "Continue to this website (not recommended)"

## Issue 2: - Connection is not secure

| http://193.0.0.9/ × V                  | ols Help<br>Velcome to Cochin Shipyard : × 🕼 Insecure Connection × +                                                                                                    |               |
|----------------------------------------|----------------------------------------------------------------------------------------------------|---------------|
| (i)   https://csl.cochinshipyard.com/8 | 3000/sap/bc/webdynpro/sap/hrrcf_a_unreg_job_search?sap-language=EN                                                                                                    | 역 ☆ 自 💟 🖡 🏫 🗏 |
| Most Visited 🥑 Getting Started 📨 Pe    | rmit_Create 📅 Permit_Display or Ren 📅 Permit_Issue 📅 Permit_Recommend o                                                                                                    |               |
|                                        |                                                                                                    |               |
|                                        |                                                                                                    |               |
|                                        |                                                                                                    |               |
|                                        |                                                                                                    |               |
|                                        |                                                                                                    |               |
|                                        | Your connection is not secure                                                                                                    |               |
|                                        |                                                                                                    |               |
|                                        | The owner of csl.cochinshipyard.com has configured their website improperly. To protect your information from<br>stolen, Firefox has not connected to this website.                                                                                                    | being         |
|                                        | learn more                                                                                                    |               |
|                                        | Least more                                                                                                    |               |
|                                        | Go Back Advanced                                                                                                    | Click her     |
|                                        | Go Back Advanced                                                                                                    | Click her     |
|                                        | Go Back         Advanced           Report errors like this to help Mozilla identify and block malicious sites         Advanced                                                                                                    | Click her     |
|                                        | Go Back         Advanced           Report errors like this to help Mozilla identify and block malicious sites         Advanced                                                                                                    | Click her     |
|                                        | Go Back         Advanced           Report errors like this to help Mozilla identify and block malicious sites         Advanced                                                                                                    | Click her     |
|                                        | Go Back         Advanced           Report errors like this to help Mozilla identify and block malicious sites         Advanced                                                                                                    | Click her     |
|                                        | Go Back         Advanced           Report errors like this to help Mozilla identify and block malicious sites         Image: Comparison of the second second se | Click her     |
|                                        | Go Back       Advanced         Report errors like this to help Mozilla identify and block malicious sites                                                                                                    | Click her     |

Solution: - Click on option "Advanced". Following dialogue box will be displayed. Choose option "Add Exception".

| Elle Edit View Higtory Bookmarks Tools Help         http://193.0.09/       X         Welcome to Cochin Shipyard: X       Insecure Connection         X       +                                                                                                    |     |   |          |            |                 |                 | ×   |
|----------------------------------------------------------------------------------------------------|-----|---|----------|------------|-----------------|-----------------|-----|
| O https://csl.cochinshipyard.com.8000/sap/bc/webdympro/sap/httrcf_a_unreg_job_search?sap-language=EN                                                                                                    | C   | ☆ | ê        |            | <b>↓</b> 1      | î               | =   |
| Most Visited Catting Started Catting Started Catting Catting Catting Started Catting Catting Started Catting Catting Catting Started Catting Catting Catti |     |   |          |            |                 |                 | A H |
| Add Exception Click here                                                                                                    | • • | - | <b>8</b> | <u>N</u> ( | )) 1<br>)) 11-1 | 12:28<br>04-201 | 8   |

2 | P a g e

Following pop-up menu will appear. Click on option "Confirm Security Exception". Message "You have confirmed your email address" will be displayed on screen.

| () https://csl.cochinshipyard.com:8000/sa | bc/webdynpro/sap/hrrcf_a_unreg_job_search?sap-language=EN                                                                                                    |                                                                                                    | ሮ ☆ 自 💟   | . ♦ | = |
|-------------------------------------------|----------------------------------------------------------------------------------------------------|----------------------------------------------------------------------------------------------------|-----------|-----|---|
| Most Visited 🥹 Getting Started 🏧 Permit_C | te 📨 Permit_Display or Ren 📨 Permit_Issue 📨 Permit_Recommend o                                                                                                    |                                                                                                    |           |     |   |
|                                           | Add Security Exception                                                                                                    | X                                                                                                    |           |     |   |
| 2                                         | You are about to override how Firefox identifies<br>Legitimate banks, stores, and other public sit<br>Server<br>Location: https://csl.cochinshipyard.com/8000/esp/b<br>Certificate Status<br>This site attempts to identify itself with invalid informat<br>Outdated Information<br>The certificate is not currently valid. It may have been si<br>someone to impersonate this site.<br>earn more<br>Gc | : this site. es will not ask you to do this.  rc/webdynpto/sap/hrrc Get Certificate  tion. <u>View</u> on from being tolen or lost, and could be used by  ivanced |           |     |   |
|                                           | Report error  CSLcochinshipyar  The certificate ex  Error code: SEC_ERROR_EXPIRED_CERTIFICATE  Add Exception                                                                                                    | onfirm Security Exception Cancel                                                                                                    | lick here |     |   |

## Issue 3:- Connection is not private

| 🛃 Welcome to Cochin Ship 🗙 🎦 Privacy error      |                                                                                                    |          |
|-------------------------------------------------|----------------------------------------------------------------------------------------------------|----------|
| A Not Secure   bttps://csl.cochinshipyard       | d.com:8000/sap/bc/webdynpro/sap/hrrcf_a_candidate_registration?sap-language=EN                                                                                        | ☆ :      |
| Apps 🔺 Bookmarks 🗋 193.0.0.9 💇 SAP Portal DEV 💈 | 🖅 Overview - SAP Net 🛛 Login Page 🗋 Attendance 😅 TabStrip in ALV(OOPS 😅 How to Implement a 🗄 🗾 Using tables in smarti 🏾 🗊 SAPTechnical.COM - 🗉                        | **       |
|                                                 |                                                                                                    |          |
|                                                 | Your connection is not private                                                                                                    |          |
|                                                 | Attackers might be trying to steal your information from <b>csl.cochinshipyard.com</b> (for example, passwords, messages, or credit cards). NET_ERR_CERT_DATE_INVALID |          |
|                                                 | Automatically report details of possible security incidents to Google. <u>Privacy policy</u>                                                                          |          |
|                                                 | ADVANCED Click here                                                                                                    |          |
|                                                 |                                                                                                    |          |
|                                                 |                                                                                                    | 12:38 PM |
| 🦻 🤝 🚍 🔼 🗠 🦉                                     |                                                                                                    | 11-04-18 |

Solution: - Click on option "Advanced". Following dialogue box will be displayed. Choose option "Proceed to csl.cochinshipyard.in(unsafe)". Message "You have confirmed your email address" will be displayed on screen.

| Welcome to Cochin Ship 🗙 🎦 Privacy error          |                                                                                                    |                                       |
|---------------------------------------------------|----------------------------------------------------------------------------------------------------|---------------------------------------|
|                                                   | d.com:8000/sap/bc/webdynpro/sap/hrrcf_a_candidate_registration?sap-language=EN                                                  | ☆ :                                   |
| 🗰 Apps 🔺 Bookmarks 🗋 193.0.0.9 📨 SAP Portal DEV 💈 | 🐷 Overview - SAP Net 🗤 😹 Login Page 🌓 Attendance 📨 TabStrip in ALV(OOPS 🖙 How to Implement a 🗄 🔂 Using tables in smartf 🍸 SAPTe | chnical.COM - [ »                     |
|                                                   |                                                                                                    | •                                     |
|                                                   | Your connection is not private                                                                                                  |                                       |
|                                                   | Attackers might be trying to steal your information from csl.cochinshipyard.com (for                                            |                                       |
|                                                   | example, passwords, messages, or credit cards). NET::ERR_CERT_DATE_INVALID                                                      |                                       |
|                                                   | Automatically report details of possible security incidents to Google. Privacy policy                                           |                                       |
|                                                   | HIDE ADVANCED Back to safety                                                                                                    |                                       |
|                                                   | This server could not prove that it is csl.cochinshipyard.com; its security certificate                                         |                                       |
|                                                   | expired 64 days ago. This may be caused by a misconfiguration or an attacker intercepting                                       |                                       |
|                                                   | your connection. Your computer's clock is currently set to Wednesday, April 11, 2018. Does                                      |                                       |
|                                                   | Learn more.                                                                                                    |                                       |
|                                                   | Proceed to csl.cochinshipyard.com (unsafe)                                                                                      |                                       |
| 📀 🤌 👸 🚺 🏹                                         |                                                                                                    | ] <b>I</b> I2:38 PM 12:38 PM 11-04-18 |
|                                                   |                                                                                                    |                                       |
|                                                   |                                                                                                    |                                       |

## Issue 4:- Log in to network

| to the to cochin shippand to a cog in to network                           | , (T                                                  | N.                           |           |          |           |
|----------------------------------------------------------------------------|-------------------------------------------------------|------------------------------|-----------|----------|-----------|
| https://csl.cochinshipyard.com:8000/sap/bc/webdynpro/sap/hrrcf             | _a_startpage_ext_cand?sap-language=EN                 | C <sup>d</sup> Q Search      | ☆         | a 🛡 🖡    | 俞         |
| is network may require you to log in to use the internet.                  |                                                       |                              |           | Show Lo  | ogin Page |
|                                                                            |                                                       |                              |           |          |           |
|                                                                            |                                                       |                              |           |          |           |
|                                                                            |                                                       |                              |           |          |           |
|                                                                            |                                                       |                              |           |          |           |
|                                                                            |                                                       |                              |           |          |           |
|                                                                            |                                                       |                              |           |          |           |
|                                                                            |                                                       |                              |           |          |           |
|                                                                            |                                                       |                              |           |          |           |
|                                                                            | 🔊 🛛 Log in to netw                                    | ork                          |           |          |           |
|                                                                            | •                                                     |                              |           |          |           |
|                                                                            | This network may require you to l                     | on in to access the internet |           |          |           |
|                                                                            |                                                       |                              |           |          |           |
|                                                                            | Open Login Page                                       | Advanced                     | Click her | e        |           |
|                                                                            |                                                       |                              | Chex her  | <u> </u> |           |
|                                                                            |                                                       |                              |           |          |           |
|                                                                            |                                                       |                              |           |          |           |
|                                                                            |                                                       |                              |           |          |           |
|                                                                            |                                                       |                              |           |          |           |
|                                                                            |                                                       |                              |           |          |           |
|                                                                            |                                                       |                              |           |          |           |
|                                                                            |                                                       |                              |           |          |           |
|                                                                            |                                                       |                              |           |          |           |
| ooke like vou bavon't stated Eirofev in a while. Do vou want to sloan it v | n for a fresh like new experience? And by the way, we | leama backl                  |           | Pefrech  | Eirofow   |

Solution: - Click on option "Advanced". Following dialogue box will be displayed. Choose option "Add exception".

| () http://cit.cochimabipyad.com/3000/tag/b/b/weldy/npro/2ag/brot/2gt.phrc/2,st.at/bage_set_cand/bag-baguage_EM         () Sech           () Sech            ()                                                                                                    | Welcome to Cochin Shipyard : IS 🗶 👍 Log in to network 🛛 🗶                              | +                                                                    |                             |
|----------------------------------------------------------------------------------------------------|----------------------------------------------------------------------------------------|----------------------------------------------------------------------|-----------------------------|
| This network may require you to log in to use the internet.     Show Login Page     Log in to network        This network may require you to log in to access the internet.     Open Login Page        Advanced        calcochinshipyard.com:8000 uses an invalid security      Calcochinshipyard.com:8000 uses an invalid security certificate. The cartificate expired on February 7. 2018 at 529 AM. The Currer time is April 11. 2018 at 12:41 PM. Error code: SCC_ERROR_DEVPIRED_CENTIFICATI Idd Enception.    Click here Retek Fredox: a while. Do you want to clean it up for a fresh, like-new experience? And by the way, welcome back!   Retek Fredox: a while. Do you want to clean it up for a fresh, like-new experience? And by the way, welcome back!   Retek Fredox: a value.   Coll                                                                                                    | 1 https://csl.cochinshipyard.com:8000/sap/bc/webdynpro/sap/hrrcf_a_sta                 | rtpage_ext_cand?sap-language=EN C Q Search                           |                             |
| In the return of the second second secon                                                    | This network may require you to log in to use the internet.                            |                                                                      | Show Login Page 🗙           |
| In the retwork may require you to log in to access the internet.     Open Login Page     In the retwork may require you to log in to access the internet.     Open Login Page     Index onced     Clacochinshippard.com/8000 uses an invalid security     Inter certificate expired on February 7, 2018 at 5/29 AM. The   The certificate expired on February 7, 2018 at 5/29 AM. The The certificate expired on February 7, 2018 at 5/29 AM. The The certificate expired on February 7, 2018 at 5/29 AM. The Click heree    A to code: SEC_ERROR_EXPIRED_CERTIFICATE Inter code: SEC_ERROR_EXPIRED_CERTIFICATE Inter code: SEC_ERROR_EXPIRED_CERTIFICATE    Click heree   X   A to code: SEC_ERROR_EXPIRED_CERTIFICATE Inter code: SEC_ERROR_EXPIRED_CERTIFICATE    Click heree   X   Click heree   X   Click heree   X   Click heree   X   Click heree   X   Click heree   X   Click heree    X   Click heree    X   Click heree    X   Click heree    X   Click heree    X   Click heree    X   Click heree                                                                                                    |                                                                                        |                                                                      |                             |
| In the return of the return of th                                                    |                                                                                        |                                                                      |                             |
| Image: Section Section Sect                                                    |                                                                                        |                                                                      |                             |
| Itel to the two the type type type type type type type typ                                                                                                    |                                                                                        |                                                                      |                             |
| In the network may require you to log in to access the internet.     Open Log in Page     Advanced     Is network may require you to log in to access the internet.     Open Log in Page     Advanced     Is network may require you to log in to access the internet.     Open Log in Page     Advanced     Is accochrishipyard.com:8000 uses an invalid security certificate.     The certificate expired on February 7, 2018 at 5:29 AM. The current time is April 11, 2018 at 12:41 PM.   Error code: SEC_ERROR_EXPIRED_CERTIFICATE   Add Exception   Click here   It looks like you haven't stated Firefox in a while. Do you want to clean it up for a fresh, like-new experience? And by the way, welcome back!   Refer the firefox.   It looks like you haven't stated Firefox in a while. Do you want to clean it up for a fresh, like-new experience? And by the way, welcome back!   Refer the firefox.   It looks like you haven't stated Firefox in a while. Do you want to clean it up for a fresh, like-new experience? And by the way, welcome back!   Refer the firefox.   It looks like you haven't stated Firefox in a while. Do you want to clean it up for a fresh, like-new experience? And by the way, welcome back!                                                                                                    |                                                                                        |                                                                      |                             |
| This network may require you to log in to access the internet.          Open Login Page       Advanced         cstcochinshipyard.com:8000 uses an invalid security certificate.       The certificate expired on February 7, 2018 at 5:29 AM. The current time is April 11, 2018 at 12:41 PM.         The certificate expired on February 7, 2018 at 5:29 AM. The current time is April 11, 2018 at 12:41 PM.       Error code: SEC_ERROR_EXPIRED_CERTIFICATE         Add Exception       Click here                                                                                                    |                                                                                        | l og in to network                                                   |                             |
| This network may require you to log in to access the internet.                                                                                                    | •                                                                                      |                                                                      |                             |
| Open Login Page     Advanced     scl.cochinshipyard.com:8000 uses an invalid security   certificate     The certificate expired on February 7, 2018 at 5:29 AM. The   current time is April 11, 2018 at 12:41 PM.   Error code: SEC_ERROR_EXPIRED_CERTIFICATE   Add Exception   Click here   It looks like you haven't stated Firefox in a while. Do you want to clean it up for a fresh, like-new experience? And by the way, welcome back!     Refresh Firefox     Click here     It looks like you haven't stated Firefox in a while. Do you want to clean it up for a fresh, like-new experience? And by the way, welcome back!     Refresh Firefox     It looks like you haven't stated Firefox in a while. Do you want to clean it up for a fresh, like-new experience? And by the way, welcome back!     Refresh Firefox     It looks like you haven't stated Firefox in a while. Do you want to clean it up for a fresh, like-new experience? And by the way, welcome back!     Refresh Firefox     It looks like you haven't stated Firefox in a while. Do you want to clean it up for a fresh, like-new experience?     It looks like you haven't stated Firefox in a while. Do you want to clean it up for a fresh, like-new experience?     It looks like you haven't stated Firefox in a while. Do you want to clean it up for a fresh, like-new experience?     It looks like you haven't stated Firefox in a while. Do you want to clean it up for a fresh, like-new experience?                                                                                                    |                                                                                        | This network may require you to log in to access the internet.       |                             |
| Open Login Page Advanced     csl.cochinshipyard.com:8000 uses an invalid security   certificate     The certificate expired on February 7, 2018 at 5:29 AM. The   current time is April 11, 2018 at 12:41 PM.   Error code: SEC_ERROR_EXPIRED_CERTIFICATE     Add Exception                                                                                                    |                                                                                        |                                                                      |                             |
| csl.cochinshipyard.com:8000 uses an invalid security certificate.         The certificate expired on February 7, 2018 at 5:29 AM. The current time is April 11, 2018 at 12:41 PM.         Error code: SEC_ERROR_EXPIRED_CERTIFICATE         Add Exception         Click here         Refreeh Firefox in a while. Do you want to clean it up for a fresh, like-new experience? And by the way, welcome back!         Refreeh Firefox.         Image: Comparison of the comparison of the comparis                                                                                                    |                                                                                        | Open Login Page Advanced                                             | E                           |
| eslecothinshipyard.com:8000 uses an invalid security<br>certificate.<br>The certificate expired on February 7, 2018 at 5:29 AM. The<br>current time is April 11. 2018 at 12:41 PM.<br>Error code: SEC_ERROR_EXPIRED_CERTIFICATE<br>Add Exception<br>k looks like you haven't started Firefox in a while. Do you want to clean it up for a fresh, like-new experience? And by the way, welcome backt<br>k looks like you haven't started Firefox in a while. Do you want to clean it up for a fresh, like-new experience? And by the way, welcome backt<br>k looks like you haven't started Firefox in a while. Do you want to clean it up for a fresh, like-new experience? And by the way, welcome backt<br>k looks like you haven't started Firefox in a while. Do you want to clean it up for a fresh, like-new experience? And by the way, welcome backt<br>k looks like you haven't started Firefox in a while. Do you want to clean it up for a fresh, like-new experience? And by the way, welcome backt<br>k looks like you haven't started Firefox in a while. Do you want to clean it up for a fresh, like-new experience? And by the way, welcome backt<br>k looks like you haven't started Firefox in a while. Do you want to clean it up for a fresh, like-new experience? And by the way, welcome backt<br>k looks like you haven't started Firefox in a while. Do you want to clean it up for a fresh, like-new experience? And by the way, welcome backt<br>k looks like you haven't started Firefox in a while. Do you want to clean it up for a fresh, like-new experience? And by the way, welcome backt<br>k looks like you haven't started Firefox in a while. Do you want to clean it up for a fresh, like-new experience? And by the way, welcome backt<br>k looks like you haven't started Firefox in a while. Do you want to clean it up for a fresh, like-new experience?<br>k looks like you haven't started Firefox in a while. Do you want to clean it up for a fresh, like-new experience?<br>k looks like you haven't started Firefox in a while. Do you want to clean it up for a fresh, like-new experience?<br>k looks like you have |                                                                                        |                                                                      |                             |
| In the certificate expired on February 7, 2018 at 5:29 AM. The current time is April 11. 2018 at 12:41 PM.         Error code: SEC_ERROR_EXPIRED_CERTIFICATE         Add Exception         Click here         It looks like you haven't started Firefox in a while. Do you want to clean it up for a fresh, like-new experience? And by the way, welcome back!         Refresh Firefox:         It looks like you haven't started Firefox in a while. Do you want to clean it up for a fresh, like-new experience? And by the way, welcome back!         Refresh Firefox:         It looks like you haven't started Firefox in a while. Do you want to clean it up for a fresh, like-new experience? And by the way, welcome back!         It looks like you haven't started Firefox in a while. Do you want to clean it up for a fresh, like-new experience? And by the way, welcome back!         Refresh Firefox:       x         It looks like you haven't started Firefox in a while. Do you want to clean it up for a fresh, like-new experience? And by the way, welcome back!         Refresh Firefox:       x         It looks like you haven't started Firefox in a while. Do you want to clean it up for a fresh, like-new experience? And by the way, welcome back!                                                                                                    |                                                                                        | csl.cochinshipyard.com:8000 uses an invalid security<br>certificate. |                             |
| In the certificate expired on the scalar of the certificate expired on the scalar of the certificate expired on the scalar of the certificate expired on the scalar of the scalar of the                                         |                                                                                        | The endificate surjust on February 7, 2019 of 5:00 AM The            |                             |
| Error code: SEC_ERROR_EXPIRED_CERTIFICATE Add Exception  It looks like you haven't started Firefox in a while. Do you want to clean it up for a fresh, like-new experience? And by the way, welcome back  Refresh Firefox  Refresh Firefox  R                                                                                                    |                                                                                        | current time is April 11, 2018 at 12:41 PM.                          |                             |
| Add Exception       Click here         It looks like you haven't started Firefox in a while. Do you want to clean it up for a fresh, like-new experience? And by the way, welcome back       Refresh Firefox x         It looks like you haven't started Firefox in a while. Do you want to clean it up for a fresh, like-new experience? And by the way, welcome back       Refresh Firefox x         It looks like you haven't started Firefox in a while. Do you want to clean it up for a fresh, like-new experience? And by the way, welcome back       Refresh Firefox x         It closes like you haven't started Firefox in a while. Do you want to clean it up for a fresh, like-new experience? And by the way, welcome back       Refresh Firefox x         It closes like you haven't started Firefox in a while. Do you want to clean it up for a fresh, like-new experience? And by the way, welcome back       Refresh Firefox x         It closes like you haven't started Firefox in a while. Do you want to clean it up for a fresh, like-new experience? And by the way, welcome back       Refresh Firefox x                                                                                                    |                                                                                        | Error code: SEC ERROR EXPIRED CERTIFICATE                            |                             |
| Add Exception       Click here         It looks like you haven't started Firefox in a while. Do you want to clean it up for a fresh, like-new experience? And by the way, welcome backd       Refresh Firefox x         It looks like you haven't started Firefox in a while. Do you want to clean it up for a fresh, like-new experience? And by the way, welcome backd       Refresh Firefox x         It looks like you haven't started Firefox in a while. Do you want to clean it up for a fresh, like-new experience? And by the way, welcome backd       Refresh Firefox x         It looks like you haven't started Firefox in a while. Do you want to clean it up for a fresh, like-new experience? And by the way, welcome backd       Refresh Firefox x         It looks like you haven't started Firefox in a while. Do you want to clean it up for a fresh, like-new experience? And by the way, welcome backd       Refresh Firefox x                                                                                                    |                                                                                        |                                                                      |                             |
| It looks like you haven't started Firefox in a while. Do you want to clean it up for a fresh, like-new experience? And by the way, welcome backl Refresh Firefox x                                                                                                    |                                                                                        | Add Exception                                                        |                             |
| It looks like you haven't started Firefox in a while. Do you want to clean it up for a fresh, like-new experience? And by the way, welcome back!       Rgfresh Firefox.       x         Image: Constraint of the started firefox in a while. Do you want to clean it up for a fresh, like-new experience? And by the way, welcome back!       Image: Constraint of the started firefox in a while. Do you want to clean it up for a fresh, like-new experience? And by the way, welcome back!       Image: Constraint of the started firefox in a while. Do you want to clean it up for a fresh, like-new experience? And by the way, welcome back!       Image: Constraint of the started firefox in a while. Do you want to clean it up for a fresh, like-new experience? And by the way, welcome back!       Image: Constraint of the started firefox in a while. Do you want to clean it up for a fresh, like-new experience?       Image: Constraint of the started firefox in a while. Do you want to clean it up for a fresh, like-new experience?       Image: Constraint of the started firefox in a while. Do you want to clean it up for a fresh, like-new experience?       Image: Constraint of the started firefox in a while. Do you want to clean it up for a fresh, like-new experience?       Image: Constraint of the started firefox in a while. Do you want to clean it up for a fresh, like-new experience?       Image: Constraint of the started firefox in a while. Do you want to clean it up for a fresh, like-new experience?       Image: Constraint of the started firefox in a while. Do you want to clean it up for a fresh, like-new experience?       Image: Constraint of the started firefox in a while. Do you want to clean it up for a fresh, like-new experience?       Image: Constraint of the started firefox in a while. Do you want to clean it up for a fresh, like-new experience it up                                                                                                    |                                                                                        |                                                                      |                             |
| S C II V V V V V V V V V V V V V V V V V                                                                                                    |                                                                                        | a fresh, like-new experience? And by the way, welcome back!          | Refresh Firefox ×           |
|                                                                                                    | It looks like you haven't started Firefox in a while. Do you want to clean it up for a |                                                                      | 12.41 DM                    |
|                                                                                                    | k klooks like you haven't started Firefox in a while. Do you want to clean it up for.  |                                                                      | ▲ □ 10 12:41 PM<br>11:04-18 |

Following pop-up menu will appear. Click on option "Confirm Security Exception". Message "You have confirmed your email address" will be displayed on screen.

| thtps://csl.cochinshipyard.com:8000/sap/bc/webdynpro/sap/hi | rrcf_a_startpage_ext_cand?sap-language=EN C Q. Search                                                                                                    | 计自 | 01   | ▶ <b>^</b> |    |
|-------------------------------------------------------------|----------------------------------------------------------------------------------------------------|----|------|------------|----|
| This network may require you to log in to use the internet. | Add Security Exception          You are about to override how Firefox identifies this site.         Legitimate banks, stores, and other public sites will not ask you to do this.         Server         Location:       Intras/(csl.cochinshipyard.com:0000/sap/bc/webdyrpto/sap/hr)         Gettificate Status         This site attempts to identify itself with invalid information.         Outdated Information         The certificate is not currently valid. It may have been stolen or lost, and could be used by someone to impersonate this site. |    | Show | Login Pag  | ge |
|                                                             | Q Permanently store this exception     Confirm Security Exception     Cancel     Click here                                                                                                    | e  |      |            |    |

#### Issue 5:- HTTP 404 Error

## Service cannot be reached

#### What has happened?

URL call was terminated because the corresponding service is not available.

#### Note

The termination occurred in system with error code 404 and for the reason Not found.

#### What can I do?

Please select a valid URL.

HTTP 404 - Not found Your SAP Internet Communication Framework Team

Solution: - There is some problem with the network. You may try after sometime. If the issue persists you may reach us at 033-29558283, Ext.: 241 or send a screenshot of the error message to <u>careers@hooghlycsl.com</u> along with your mobile number. Contact details for various posts notified by HCSL/ CSL are also given in the user manual.

## 2. What should I do if I am unable to confirm e-mail ID after doing registration online?

You are required to open the pdf attached to the email message, which contains a link (or URL) **valid for 14 days**. Copy and paste the URL contained in the pdf into a web browser (preferably internet explorer). The message "You have confirmed your email address" will be displayed on screen once the email address is confirmed.

If you are not receiving the message confirming your e-mail id even after following the above instructions, you may reach us at 033-29558283, Ext.: 241 or send a screenshot of the error message to <u>careers@hooghlycsl.com</u> along with your mobile number. Contact details for various posts notified by HCSL/CSL are also given in the user manual.

# 3. I did not download/take print out of online application after submitting application online. How can I download it now?

- 1. Go to HCSL/CSL Career page (choose the unit where the post is notified).
- 2. Sign in (using your User ID and Password) and Choose Employment Opportunities
- 3. Click on "My applications" tab

4. Select the post to which you have applied. Once you select the post, the tab "Download Application" available on the same screen will be enabled as shown below.

| Overview Candidate Profile Employment Opportunities                                                                                                    |                  |            |
|----------------------------------------------------------------------------------------------------|------------------|------------|
| Job Search   Application via Reference Code   Favorites   My Applications   Job Agents                                                                                                |                  |            |
| My Applications                                                                                                    |                  |            |
| Do you want to call an overview of your applications up to now?<br>These are your previous applications You can check the status of applications, and withdraw or delete applications |                  |            |
| Number of Applications: 1                                                                                                    |                  |            |
| Job Posting                                                                                                    | Application from | Status     |
| Project Officer (Information Technology-SAP) on Contract Basis                                                                                                    | 13.02.2017       | In Process |
| Continue/Display Application Delete/Withdraw Download Application                                                                                                    |                  |            |

#### 4. What if I forgot my password?

If you have forgotten your username or password, click on tab "Sign In" through career page of CSL website. Logon screen will appear. Click on "Password Forgotten" link. The forgotten password screen will appear as shown.

| ave you forgotten your password?                                               |                                                                                                    |  |
|--------------------------------------------------------------------------------|----------------------------------------------------------------------------------------------------|--|
| cannot remember your parenviord, you can request that an alternative parenvior | d be sent to the e-mail address that you specified in your resome Enter your user name and/or your e-mail address and nequest the parameter |  |
| lane                                                                           |                                                                                                    |  |
| est Password Back to Logon                                                     |                                                                                                    |  |
|                                                                                |                                                                                                    |  |

Provide your User Name or Email Address in the given textbox, and then click on the

"Request Password". This will send an alternative password to the e-mail address that you entered. You can use the alternative password to regain access to your Applicant Cockpit.

For security reasons, you should change the alternative password immediately once you have logged on successfully.

5. After making payment towards application fee I have received message from my bank that the amount has been debited from my bank account. But in the payment page of portal, message shown is "proceed after payment". What should I do? Should I make payment again?

No. If you have received message from your bank that amount has been debited from your bank account, you should not make payment again. Please log in and recheck the application after few hours. Even if the payment is not debited, and you cannot proceed, you shall wait, log in and recheck after few hours if the issue is resolved. IF NOT following details the ID RESOLVED. vou send the to e-mail may careers@hooghlycsl.com-

- a) Screenshot of the payment page of SAP portal where you are getting stuck
- b) **Date** on which you made the payment (if payment debited)
- c) **Transaction ID** (seen on the payment page of portal, **eight-digit** number starting with 50......)
- d) Your Mobile number
- e) Copy of transaction debit (bank transaction page or SMS)

# 6. What should I do if I tried payment multiple times and my payment is deducted multiple times for the same application?

If you have received message from your bank that amount has been debited from your bank account, **you should not make payment again.** You should log in and recheck the application after few hours. However, if you have not waited, and tried payment again, there are chances that payment may be deducted multiple times for the same application.

In such cases of refund related queries, you may contact your **banking service provider/ bank customer care** and raise a request for **chargeback** with the bank. HCSL/CSL cannot issue any such refunds as per the chargeback process.

# 7. How can I ensure that my application has been submitted successfully?

Click on the "My Applications" link in the "Employment opportunities" Tab. You can see the status of your application as "in process".

If the status is "Draft", it means that you have not released your profile. Go back to application wizard page and click on "Release and Submit" Button. Otherwise Recruiter can't access your profile. Once you click on "Send Application Now", the job application gets completed successfully.

## 8. If I have applied for a job at Cochin Shipyard Ltd before, can I re-apply for another post?

Yes. You may log into the same account to apply for other available posts. Please see user manual for details.

#### 9. When will my job profile expire?

Inactive profiles will expire within a period of six months i.e if you are not logging in/updating the profile for a period of six months.

## 10. I made an error in my application. Can I make changes to the information I submitted?

You cannot make any changes in the online application which is already submitted by you.

However, to avoid the same error in future applications, sign in and open the "Candidate Profile" Tab. Click on "My profile", make required changes and save.

## 11. System is not accepting the password created by me? What could be the reasons? How can it be rectified?

Ensure that password you set contain at least one uppercase alphabet (A to Z), one lower case alphabet (a to z), one number (0 to 9), one special character (@,\$,%,\*) and possess minimum 8 characters. Please note that system will not accept any special characters other than @,\$,%,\*.

## 12. How can I make sure that issues in application submission are resolved?

- (A) Please ensure that all correspondence with HCSL invariably contains your
  - a) **Transaction ID** (seen on the payment page of portal, **eight-digit** number starting with 50......) **and**
  - b) Mobile number
- (B) <u>Correspondence with HCSL shall be done through a single e-mail id used for</u> registration, i.e., the user's name for log in to the SAP portal.